| COMMUNICATION ERROR MESS                                                                                                    | SAGES                                                           |
|----------------------------------------------------------------------------------------------------|-----------------------------------------------------------------|
| ACTION                                                                                                    | TERMINAL DISPLAY                                                |
| 1. The terminal has not correctly received the host's information.                                                                                                    | 1. Bad RX Commun                                                |
| <ol><li>The host has not correctly received the terminal's information.</li></ol>                                                                                                    | 2. Bad TX commun                                                |
| <ol> <li>The host has been disconnected from the host before the transaction communication has<br/>been completed.</li> </ol>                                                                                 | 3. Host Disconnect                                              |
| <ol> <li>The terminal has lost communication with the host, due ti either the host hanging up or a<br/>problem with eignal strength or registration.</li> </ol>                                               | 4. Lost Comm w/host                                             |
| 5 The call was either not answered by the host or the terminal received, a busy signal                                                                                                    | 5. No answer                                                    |
| <ol> <li>The terminal did not receive the required information from the host within the specific timeout periods.</li> </ol>                                                                                  | 6. No ENQ from host                                             |
| <ol> <li>The terminal did not receive a response from the host within the specified timeout period</li> <li>The terminal cannot dial out because the terminal's line is in use. Check connections.</li> </ol> | <ol> <li>No Resp from host</li> <li>Waiting for line</li> </ol> |
| If any of these error messages appear on your display, retry transaction. If error message appear                                                                                                    | ars again, call customer service for                            |
|                                                                                                    |                                                                 |
| <ol> <li>Total transaction amount exceeds the total amount the terminal can store. If the<br/>amount exceeds \$99,999.99, the terminal cannot process it.</li> </ol>                                          | 1. AMI too large                                                |
| 2. There is no more room to store transactions. The batch must be settles.                                                                                                    | 2. Batch is full                                                |
| 3. The expiration date on the credit card is older than the current date. Obtain another                                                                                                    | <ol><li>Card expired</li></ol>                                  |
| form of payment.                                                                                                    | 4 Conduct allowed                                               |
| <ol> <li>The credit card number indicates that the card type is not allowed by the terminal.</li> <li>The terminal calculated a shack digit that differe from the shack digit embeased on the</li> </ol>      | Card not allowed     Check digit ERR                            |
| <ol> <li>The terminal calculated a check digit that differs from the check digit embossed on the<br/>cardholder's cards</li> </ol>                                                                            |                                                                 |
| <ol> <li>The end of the batch has been encountered.</li> </ol>                                                                                                    | 6. End of batch                                                 |
| <ol><li>The edited transaction could not be rewritten</li></ol>                                                                                                    | <ol><li>ERR updating TRN</li></ol>                              |
| 8. The terminal encountered an error while storing the transaction. Re-enter the entire                                                                                                    | <ol> <li>ERR writing Tran</li> </ol>                            |
| transaction.                                                                                                    | 0 EPP writing Tran                                              |
| <ol> <li>The edited tip amount could not be written to the tip batch.</li> <li>The purchase amount exceeds the HALO limit. These messages prompt the user to</li> </ol>                                       | 10. Halo exceeded                                               |
| override.                                                                                                    | Override Halo?                                                  |
| <ol> <li>The terminal does not have sufficient memory available to complete the transaction. A<br/>after running a BATCH REPORT, send the batch to free up memory</li> </ol>                                  | 11. Insufficient Mem                                            |
| <ol> <li>The expiration date is not a valid date. Check the expiration date on the card before re-<br/>entering. Enter MMYY</li> </ol>                                                                        | 12. Invalid date                                                |
| 13. The password entered is not valid.                                                                                                    | <ol><li>Invalid password</li></ol>                              |
| 14. The user's response to the prompt is not valid. Review the prompt and respond                                                                                                    | 14. Invalid response                                            |
| accordingly.                                                                                                    | 15. Invalid tran #                                              |
| <ol> <li>The transaction number entered does not exist in the current batch.</li> <li>The cord numbers entered do not match the cord numbers on the cord's m Magnetic</li> </ol>                              | 17 Must check tots                                              |
| strin                                                                                                    | 18. Must print batch                                            |
| 17. The batch totals must be reviewed prior to SEND BATCH.                                                                                                    | 19. No current batch                                            |
| 18. The batch totals must be printed prior to SEND BATCH.                                                                                                    | 20. No mid in #                                                 |
| 19. There are no transactions stored in the terminal                                                                                                    | 21. No negative AMTS                                            |
| <ol><li>There is no merchant I D present for use with the cards type being used.</li></ol>                                                                                                    | 22. No tip batch                                                |
| 21. A negative dollar amount was entered.                                                                                                    | 23. Out of memory                                               |
| <ol> <li>Inere is no tip batch for tip reporting.</li> <li>The terminal has depleted the amount of memory available for storing transactions.</li> </ol>                                                      | 24 Printer not ready                                            |
| Run a Batch Report and settle the batch immediately                                                                                                    | 25. Set date and time                                           |
| <ol> <li>The printer is not turned on or the printer cable is not attached to the amount.</li> </ol>                                                                                                    | 26. Trans # is void                                             |
| 25. The terminal's internal clock needs to be set.                                                                                                    | 27. Tip update ERR                                              |
| <ol><li>The transaction is voided and cannot be edited or painted.</li></ol>                                                                                                    | <ol><li>Send batch now</li></ol>                                |
| <ol><li>The tip batch could not be updated successfully.</li></ol>                                                                                                    |                                                                 |
| <ol> <li>I he terminal's storage capacity has been reached and no more transactions can be<br/>entered. Run a Batch Report and settle the batch immediately.</li> </ol>                                       | ∠s. Settle to save \$                                           |
| 29. The first transaction stored in the current batch is no more than 24 hours old. Run a Batch Report and settle the batch immediately.                                                                      | 30. Send batch soon                                             |
| 30. The terminal is running out of room to store transactions. Run a Batch Report and                                                                                                    |                                                                 |
| settle the batch.                                                                                                    |                                                                 |
| For additional TERMINAL RESPONSES, refer to the MaGCard plus users' manual                                                                                                    |                                                                 |
| MagCard plus software is supported on the following terminates": Tranz, 230, 380, 420, 4                                                                                                    | 60, and POS 500                                                 |

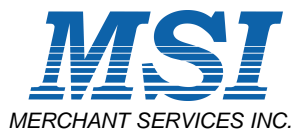

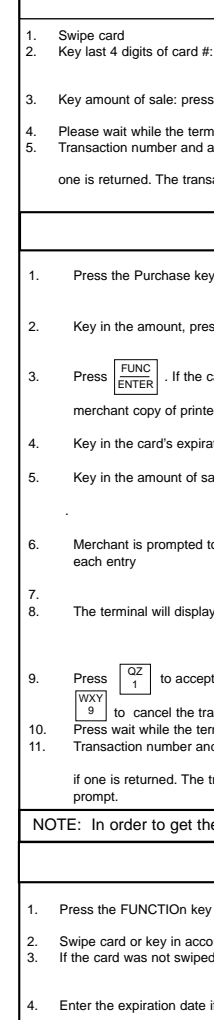

5. Enter the amount of the

This message displays a The transaction number 6. the idle prompt.

If additional prompts appear v

Remember to enter dollar amo

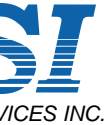

Verifone / Tranz

| PURCHASE (SWIPED ENTRY)                                                                                                    |                                                                                                    |  |
|----------------------------------------------------------------------------------------------------|----------------------------------------------------------------------------------------------------|--|
| ACTION                                                                                                    | TERMINAL DISPLAY                                                                                                    |  |
| #: press FUNC<br>ENTER<br>ss FUNC<br>ENTER<br>minal calls for approval and prints a receipt.<br>approval code are displayed. Reference number follows. If<br>isaction is now complete. Press CLEAR to return to idle prompt                                      | <ol> <li>Day Time Date<br/>Purchase</li> <li>Enter last 4</li> <li>Amount of sale?</li> <li>Processing</li> <li>TR = 00<br/>AP = 123456<br/>REF = 123456789012</li> </ol>                         |  |
| PURCHASE (MANUAL ENTI                                                                                                    | RY)                                                                                                    |  |
| ay.<br>EVICE<br>EVICE<br>card is present, be sure to imprint the card and attach the                                                                                                    | <ol> <li>Day Date Time<br/>Purchase</li> <li>Enter Account #</li> <li>Imprint card</li> </ol>                                                                                                    |  |
| ted receipted sales slip.                                                                                                    | 4. Expiry date: MMYY                                                                                                    |  |
| ration date: press ENTER . sale: press FUNC . ENTER .                                                                                                    | <ol> <li>Amount of sale?</li> <li>Enter street #<br/>Enter zip code</li> </ol>                                                                                                    |  |
| to enter street number and zip code: press $\begin{bmatrix} FUNC \\ ENTER \end{bmatrix}$ after any one of the following responses regarding the AVS request.                                                                                                    | 7. Exact Match<br>Address Match<br>Zip Match<br>No Match<br>Ver Unavailable<br>Retry                                                                                                    |  |
| pt the AVS response and complete the transaction or press<br>ransaction.<br>erminal completes the transaction and prints a receipt.<br>Ind approval codes are displayed. Reference number follows,<br>transaction is now complete. Press CLEAR to return to idle | Error ineligible<br>Serv Unavailable<br>8. $1 = Accept$<br>0 = Cancelled<br>9. Processing<br>10. TR = 00<br>AP = 123456<br>REF = 123456789012                                                     |  |
| he best rate available for an AVS transaction. mercha                                                                                                    | nt must enter a ticket number.                                                                                                    |  |
| CREDIT / RFTURN                                                                                                    |                                                                                                    |  |
| $\begin{array}{c} \hline \begin{array}{c} \hline \\ \hline \\ \hline \\ \hline \\ \hline \\ \hline \\ \hline \\ \hline \\ \hline \\ \hline $                                                                                                    | <ol> <li>Day Time Date<br/>Credit</li> <li>Enter account #</li> <li>Imprint card</li> <li>Expiry date MMYY</li> <li>Amount of credit?</li> <li>Processing</li> <li>TR = 999<br/>credit</li> </ol> |  |
| while entering a CREDIT, refer to the Optional Processing of the                                                                                                    | MagCARD Plus Users' Manual                                                                                                    |  |
| ounts without a decimal. The terminal will automatically place the                                                                                                    | e decimal.                                                                                                    |  |

| AUTH ONLY                                                                                                    |                                                                                                    |  |  |
|----------------------------------------------------------------------------------------------------|----------------------------------------------------------------------------------------------------|--|--|
| ACTION                                                                                                    | TERMINAL DISPLAY                                                                                         |  |  |
| 1. Press the AUTH ONLY key, Here .                                                                                                    | 1. Day Date Time                                                                                         |  |  |
| Key in the account number or swipe the card through the terminal.     Press FUNC<br>ENTER     If the card was not swiped through the terminal, imprint the card                                                                                                    | <ol> <li>Enter account #</li> </ol>                                                                      |  |  |
| and attach the merchant copy of the printed receipt to the imprinted sales slip.<br>4. If the card was not swiped through the terminal in the previous step, Enter the                                                                                                 | 3. Imprint card                                                                                          |  |  |
| 5. Key in the amount of the authorization: press FUNC<br>ENTER                                                                                                    | 4. Expiry date MMYY                                                                                      |  |  |
| <ol> <li>Please wait while the terminal calls for authorization. Please wait while the receipt prints.</li> <li>Approval is displayed. Reference number follows, if one is returned. The transaction now complete. Press CLEAR to return to the idle prompt</li> </ol> | <ol> <li>Amount of auth?</li> <li>Processing</li> <li>Approval #123456<br/>REF = 123456789012</li> </ol> |  |  |
| If a BATCH REPORT is not run before a SEND BATCH is attempted, the terminal will display<br>CLEAR, and run a BATCH REPORT before attempting the SEND BATCH again.                                                                                                    | "must print batch" or "must check tots." Press                                                           |  |  |
| FORCE                                                                                                    |                                                                                                    |  |  |
| 1. Press the FORCE key, ABC 2.                                                                                                    | 1. Day Date Time<br>Force                                                                                |  |  |
| 2. Swipe card or key in account number.                                                                                                    | 2. Enter amount                                                                                          |  |  |
| <ol> <li>Press <u>ENTER</u>. If the card was not swiped through the terminal, imprint the card and<br/>attach the merchant copy of the printed receipt to the imprinted sales slip.</li> </ol>                                                                         | 3. Imprint card                                                                                          |  |  |
| 4. If the card was not swiped through the terminal in the previous step, enter the card's                                                                                                    | 4. Expiry date MMYY                                                                                      |  |  |
| expiration date: press ENTER .<br>5. Key in the amount of the force: press ENTER .                                                                                                    | 5. Amount of force?                                                                                      |  |  |
| Enter the authorization code obtained from the voice authorization center: press     ENTER                                                                                                    | <ol> <li>Enter auth code</li> <li>Processing</li> <li>TR = 999         AP = 123456     </li> </ol>       |  |  |
| Reade wait while the receipt prints.     Transaction number and approval code are displayed. The transaction is now     complete. Press CLEAR to return to prompt.                                                                                                    |                                                                                                    |  |  |
| If additional prompts appear while entering a Force, refer to the Optional Processing of the N                                                                                                    | AaqCard Plus Users' Manual                                                                               |  |  |
| REPRINT RECEIPT                                                                                                    |                                                                                                    |  |  |
| 1. Press the FUNCTION key $\begin{bmatrix} FUNC \\ ENTER \end{bmatrix}$ then press the REPRINT/REDISPLAY key $\begin{bmatrix} DEF \\ 3 \end{bmatrix}$ .                                                                                                    | 1. Day Date Time                                                                                         |  |  |
| 2. To reprint a receipt, press OZ 1.                                                                                                    | 3. Enter trans #                                                                                         |  |  |
| 3. Enter the transaction number of the transaction to be reprinted, press FUNC<br>FUNC                                                                                                    | 4. #123 sale                                                                                             |  |  |
| Confirm the transaction number and type: press ENTER     Confirm the card type and total amount: press FUNC                                                                                                    | 5. Visa \$\$\$\$\$.\$\$                                                                                  |  |  |
| Confirm the account number: press ENTER                                                                                                    | <ol> <li>Acct NBR Follows<br/>1234567890123456</li> </ol>                                                |  |  |
| 7. Confirm the expiration date and auth code: press FUNC<br>ENTER .                                                                                                    | 7. Exp = MMYY 123456                                                                                     |  |  |
| 8. Confirm the employee and ticket number: press FUNC<br>ENTER after each.                                                                                                    | 8. Employee = 123456                                                                                     |  |  |
| 9.         To reprint, press ENTER         . The receipt will print. To stop the reprint press CLEAR         .           10.         The reprint is now complete. Press CLEAR to return to idle prompt.         .                                                      | 9. Print receipt?<br>Printing<br>10. End of report                                                       |  |  |
|                                                                                                    |                                                                                                    |  |  |
|                                                                                                    | 1. Dav Date Time                                                                                         |  |  |
| Press the FUNCTION key ENTER then press the REPRINT/REDISPLAY key,      ENTER then press the REPRINT/REDISPLAY key,      To display the last response, press      DEF     .                                                                                            | 2. 1 = Print 2 = Display                                                                                 |  |  |
| <ol> <li>The transaction number and approval code for the last transaction are displayed.</li> </ol>                                                                                                    | 3. TR = 999 AP = 123456                                                                                  |  |  |
| The redisplay is now complete. Press CLEAR to return to idle prompt.                                                                                                    |                                                                                                    |  |  |

| BATCH REPORTS |                                                                                                    |                                                                     |  |
|---------------|----------------------------------------------------------------------------------------------------|---------------------------------------------------------------------|--|
|               | ACTION                                                                                                    | TERMINAL DISPLAY                                                    |  |
| 1.            | Press the FUNCTION key $\begin{bmatrix} FUNC\\ ENTER \end{bmatrix}$ then press the BATCH REPORTS key, $\begin{bmatrix} ABC\\ 2 \end{bmatrix}$ .     | 1. Day Date Trim<br>Batch Report                                    |  |
| 3.            | To print or display the totals only, press $\begin{bmatrix} 1\\ 1 \end{bmatrix}$ . To print transactions details and                                | 2. 1 = Print 2 = Display                                            |  |
|               | totals, press $\begin{bmatrix} ABC \\ 2 \end{bmatrix}$ .                                                                                            | 3. Enter Tran #                                                     |  |
| 4.            | If a detail report is displayed, press                                                                                                    | 5. TRN 123 sale                                                     |  |
| 5.            | Review the transaction number and type: press                                                                                                    | 6. Visa \$\$\$\$\$.\$\$                                             |  |
| 6.            | Review the card type and total amount: press<br>FUNC                                                                                                | 7. ACCT NBR follows                                                 |  |
| 7.<br>8       | Review the expiration date and approval surport proces                                                                                              | 1234567890123456                                                    |  |
| o.<br>9.      | Display repeats with each transaction: press FUNC .                                                                                                 | o. Exp - ₩₩YY                                                       |  |
| 10.           | The report is complete                                                                                                    | 9. Employee = 123                                                   |  |
| 11.           | If a totals report is displayed, the total number and amount of purchase                                                                            | 10. HICKET = 123456                                                 |  |
|               | transactions are displayed. Record this information: press $\begin{bmatrix} FUNC\\ ENTER \end{bmatrix}$ .                                           | 11. TKN 124 sale                                                    |  |
| 12.           | The total number and amount of credit transactions are displayed. Record this                                                                       | 12. End of report                                                   |  |
|               | information: press                                                                                                    | 13. PUR 123 \$\$\$\$\$.\$\$                                         |  |
| 13.           | The total number and amount by each card type are displayed. Redord this                                                                            | 14. CRD 123 \$\$\$\$\$\$.\$\$                                       |  |
| 14            | Information: press ENTER .                                                                                                    | 15. TYP 123 \$\$\$\$\$.\$\$                                         |  |
| 14.           | information: press [FUNC]                                                                                                    | 16. Void 123 \$\$\$\$\$.\$\$                                        |  |
| 15.           | The total net batch count and amount of purchase transactions are displayed.                                                                        | 17. Set 123 \$\$\$\$\$\$\$                                          |  |
|               | Record this information: press FUNC<br>ENTER .                                                                                                    | 18. End of report                                                   |  |
| 16.           | The report is now complete. Press CLEAR to return to the idle prompt.                                                                               |                                                                     |  |
|               | SEND BATCH                                                                                                    |                                                                     |  |
|               | ACTION                                                                                                    | TERMINAL DISPLAY                                                    |  |
| 1.            | Press the SEND BATCH key.                                                                                                    | 1 Day Date Time                                                     |  |
| 2.            | Please wait while the terminal transmits the batch (unless password is used).                                                                       | Send Patch<br>2. Processing                                         |  |
|               |                                                                                                    | Dialing<br>Waiting for answer                                       |  |
| 3.            | The terminal will print a SEND BATCH report.                                                                                                    | Transmitting<br>Receiving                                           |  |
| 4.            | The total amount received by the host is displayed: press                                                                                           | 3. Printing                                                         |  |
| э.            | FUNC<br>ENTER                                                                                                    | <ol> <li>App \$\$\$\$\$.\$\$</li> <li>Ref = 123456789012</li> </ol> |  |
| 6.            | If a host message is returned, it will be displayed. To scroll forward through the message, press # . to scroll backward through the message, press | 6. Host Message                                                     |  |
|               | Once the host message has been reviewed, press FUNC<br>prompt. The settlement is now complete                                                       |                                                                     |  |
| If a BA       | TCH REPORT is not run before a SEND BATCH is attempted, the terminal will display                                                                   | "must print batch" or "must check tots." Press                      |  |
| CLEAF         | R, and run a BATCH REPORT before attempting the SEND BATCH again.                                                                                   |                                                                     |  |

| Depend<br>If a tran<br>arately | ing on how the terminal<br>saction is to be edited fo<br>. Return to idle prompt v    |
|--------------------------------|---------------------------------------------------------------------------------------|
| 1.                             | Press the FUNCTION                                                                    |
| 2.                             | Press QZ<br>1 to edit th                                                              |
| 3.                             | Enter the transaction r                                                               |
| 4.                             | The transaction number                                                                |
| 5.                             | Review the card type a                                                                |
|                                | card: press                                                                           |
| 6.                             | Review the transaction                                                                |
| 7.                             | Review the expiration                                                                 |
| 8.                             | Enter the tip amount: p                                                               |
| 9.                             | Confirm the tip amoun                                                                 |
| 10.                            | The transaction total, i                                                              |
| 11.                            | Please wait while the t                                                               |
| 12.                            | To continue without pri                                                               |
|                                | for the edited transacti                                                              |
| 13.                            | Please wait while the t                                                               |
| 14.                            | The editing of this tran                                                              |
|                                | enter the transaction n                                                               |
|                                | press CLEAR .                                                                         |
|                                | VOI                                                                                   |
| 1.                             | Press the FUNCTION                                                                    |
| 2.                             | Enter manager's passv                                                                 |
| 3.                             | To avoid a transaction:                                                               |
| 4.                             | If a transaction is being                                                             |
| 5.                             | The transaction number                                                                |
|                                | voided: press                                                                         |
| 6.                             | Verify card type and to                                                               |
| 7.                             | Verify the transaction's                                                              |
| 8.                             | Verify the expiration da                                                              |
| 9.                             | Verify that this is the co                                                            |
|                                | with the void. Press                                                                  |
| 10.                            | The transaction has be                                                                |
| 11.                            | If the batch is to be de<br>Press FUNC<br>ENTER to contri<br>return to the idle promu |
| 12                             | The batch has been de                                                                 |
| NOT                            | E: A "Deleted" batch                                                                  |
|                                |                                                                                       |

## EDIT TIP/EDIT AMOUNT

| al's system parameters are set, a transaction may be edited for<br>for both tip and amount, the first prompt seen will be Enter = T<br>when one is complete and return to step one to complete the                                                                                                    | tip amount, transaction amount, or not at all.<br>ip 2 = Amt. You must edit tip and amount sep-<br>other.                                                                                                    |
|----------------------------------------------------------------------------------------------------|----------------------------------------------------------------------------------------------------|
| key $\begin{bmatrix} FUNC \\ ENTER \end{bmatrix}$ then press the Edit/Tip key $\begin{bmatrix} GHI \\ 4 \end{bmatrix}$ .                                                                                                    | 1. Day Date Time<br>Edit Tran                                                                                                    |
| the tip amount                                                                                                    | 2. ENTR 1 = Tip 2 = AMT                                                                                                    |
| number, or press FUNC<br>ENTER to start at the beginning of batch                                                                                                    | 3. Enter Tran #                                                                                                    |
| per and type are displayed: press FUNC<br>ENTER .                                                                                                    | 4. Tran 123 follows                                                                                                    |
| and total amount. As the terminal lists information about the                                                                                                    | #123 sale                                                                                                    |
| to proceed.                                                                                                    | 5. Visa \$\$\$\$\$\$                                                                                                    |
| on's account number, press ENTER .                                                                                                    |                                                                                                    |
| Total authorization number, press                                                                                                    | <ol> <li>Acct NBR follows<br/>1234567890123456</li> </ol>                                                                                                    |
|                                                                                                    | 7. Exp = MMYY                                                                                                    |
| ENTER<br>include tax and tip is displayed. To accept this amount press                                                                                                    | 8. Tip is 0.00                                                                                                    |
|                                                                                                    | 9. Tip is \$\$.\$\$                                                                                                    |
| terminal updates the batch.                                                                                                    | 10. TOT is \$\$\$\$\$\$.\$\$                                                                                                    |
| rinting a receipt prints, press: FUNC<br>ENTER. To print a new receipt                                                                                                    | 11 Processing                                                                                                    |
| tion, press QZ 1 .                                                                                                    | 12 PRT Receipt? $1 = Y$                                                                                                    |
| terminal prints receipt.                                                                                                    |                                                                                                    |
| insaction is now complete. To edit another transaction,                                                                                                    | 13. Printing                                                                                                    |
| number, press FUNC<br>ENTER . To return to the idle prompt,                                                                                                    | 14. Enter tran #                                                                                                    |
| [                                                                                                    | 1                                                                                                    |
|                                                                                                    |                                                                                                    |
|                                                                                                    |                                                                                                    |
| ID TRAN/DELETE BATCH - USE V                                                                                                    | VITH CAUTION                                                                                                    |
| ID TRAN/DELETE BATCH - USE N<br>I key FUNC<br>I key FUNC then press the void key,                                                                                                    | VITH CAUTION 1. Day Date Trim                                                                                                    |
| ID TRAN/DELETE BATCH - USE N<br>I key FUNC<br>ENTER then press the void key,<br>sword: press FUNC<br>ENTER (if option is enabled).                                                                                                    | //TH CAUTION 1. Day Date Trim Void/Delete                                                                                                    |
| ID TRAN/DELETE BATCH - USE V<br>I key FUNC<br>I key FUNC                                                                                                    | //TH CAUTION 1. Day Date Trim Void/Delete 2. MGR password                                                                                                    |
| <b>ID TRAN/DELETE BATCH -</b> USE N<br>I key $\begin{bmatrix} FUNC \\ ENTER \\ I Key \\ ENTER \\ T \\ T \\ T \\ T \\ T \\ T \\ T \\ T \\ T \\ $                                                                                                    | //ITH CAUTION         1. Day Date Trim Void/Delete         2. MGR password         3. 1 = Void 9 = Delete                                                                                                    |
| <b>ID TRAN/DELETE BATCH -</b> USE V<br>i key $\begin{bmatrix} \text{FUNC} \\ \text{ENTER} \end{bmatrix}$ then press the void key, .<br>sword: press $\begin{bmatrix} \text{FUNC} \\ \text{ENTER} \end{bmatrix}$ (if option is enabled).<br>n: press $\begin{bmatrix} \text{FUNC} \\ 1 \end{bmatrix}$ To delete the batch, press $\begin{bmatrix} \text{WXI} \\ 9 \end{bmatrix}$ .<br>ng voided, enter the transaction number: press $\begin{bmatrix} \text{FUNC} \\ \text{ENTER} \end{bmatrix}$ .<br>her and type are displayed. If this is the transaction to be                                                                                                    | //TH CAUTION         1. Day Date Trim Void/Delete         2. MGR password         3. 1 = Void 9 = Delete         4. Void Enter Tran #                                                                                                    |
| <b>ID TRAN/DELETE BATCH -</b> USE N<br>I key $\begin{bmatrix} FUNC \\ ENTER \end{bmatrix}$ then press the void key, .<br>sword: press $\begin{bmatrix} FUNC \\ ENTER \end{bmatrix}$ (if option is enabled).<br>To delete the batch, press $\begin{bmatrix} WXI \\ 9 \end{bmatrix}$ .<br>ng voided, enter the transaction number: press $\begin{bmatrix} FUNC \\ ENTER \end{bmatrix}$ .<br>ber and type are displayed. If this is the transaction to be<br>otal amount: press $\begin{bmatrix} FUNC \\ ENTER \end{bmatrix}$ .                                                                                                    | <ul> <li>VITH CAUTION</li> <li>1. Day Date Trim Void/Delete</li> <li>2. MGR password</li> <li>3. 1 = Void 9 = Delete</li> <li>4. Void Enter Tran #</li> <li>5. Tran 123 follows #1123 pole</li> </ul>                                                                                                    |
| <b>ID TRAN/DELETE BATCH -</b> USE V<br>i key $\begin{bmatrix} FUNC \\ ENTER \end{bmatrix}$ then press the void key, .<br>sword: press $\begin{bmatrix} FUNC \\ ENTER \end{bmatrix}$ (if option is enabled).<br>n: press $\begin{bmatrix} OZ \\ 1 \end{bmatrix}$ To delete the batch, press $\begin{bmatrix} WXI \\ 9 \end{bmatrix}$ .<br>ng voided, enter the transaction number: press $\begin{bmatrix} FUNC \\ ENTER \end{bmatrix}$ .<br>her and type are displayed. If this is the transaction to be<br>cal amount: press $\begin{bmatrix} FUNC \\ ENTER \end{bmatrix}$ .<br>'s date and auth code: press $\begin{bmatrix} FUNC \\ ENTER \end{bmatrix}$ .                                                                                                    | //TH CAUTION         1. Day Date Trim Void/Delete         2. MGR password         3. 1 = Void 9 = Delete         4. Void Enter Tran #         5. Tran 123 follows #123 sale         6. Vice \$\$\$\$\$\$\$\$\$\$\$\$\$\$\$\$\$\$\$\$\$\$\$\$\$\$\$\$\$\$\$\$\$\$\$\$                                                                                                    |
| ID TRAN/DELETE BATCH - USE V         Ikey $\begin{bmatrix} FUNC \\ ENTER \\ ENTER \\ To delete the batch, press         '''       To delete the batch, press         '''       To delete the batch, press         ''''$                                                                                                    | <ul> <li>Arrith CAUTION</li> <li>1. Day Date Trim Void/Delete</li> <li>2. MGR password</li> <li>3. 1 = Void 9 = Delete</li> <li>4. Void Enter Tran #</li> <li>5. Tran 123 follows #123 sale</li> <li>6. Visa \$\$\$\$\$\$.\$\$</li> <li>7. 1234567890123456</li> <li>8. Exp. MMYY 123456</li> </ul>                                                                                                    |
| ID TRAN/DELETE BATCH - USE N         Ikey $EVTER$ then press the void key,         swort: press $EVTER$ To delete the batch, press $y$ ng voided, enter the transaction number: press $EVTER$ or and type are displayed. If this is the transaction to be         . $EVTER$ . $EVTER$ . $EVTER$ . $EVTER$ . $EVTER$ . $EVTER$ . $EVTER$ . $EVTER$ . $EVTER$ . $EVTER$ . $EVTER$ . $EVTER$ . $EVTER$ . $EVTER$ . $EVTER$ . $EVTER$ . $EVTER$ . $EVTER$ . $EVTER$ . $EVTER$ . $EVTER$ . $EVTER$ . $EVTER$ . $EVTER$                                                                                                    | <ul> <li>VITH CAUTION</li> <li>1. Day Date Trim Void/Delete</li> <li>2. MGR password</li> <li>3. 1 = Void 9 = Delete</li> <li>4. Void Enter Tran #</li> <li>5. Tran 123 follows #123 sale</li> <li>6. Visa \$\$\$\$\$\$.\$\$</li> <li>7. 1234567890123456</li> <li>8. Exp = MMYY 123456</li> </ul>                                                                                                    |
| $\begin{aligned} \textbf{IDTRAN/DELETE BATCH - USE V} \\ \textbf{I key } \begin{bmatrix} \textbf{FUNC} \\ \textbf{ENTER} \end{bmatrix} & \text{then press the void key,} & . \\ \textbf{sword: press } \begin{bmatrix} \textbf{FUNC} \\ \textbf{ENTER} \end{bmatrix} & \text{(if option is enabled).} \\ \textbf{h: press } \begin{bmatrix} \textbf{GZ} \\ \textbf{1} \end{bmatrix} & \textbf{To delete the batch, press } \begin{bmatrix} \textbf{WXI} \\ \textbf{9} \end{bmatrix} & . \\ \textbf{row voided, enter the transaction number: press } \begin{bmatrix} \textbf{FUNC} \\ \textbf{ENTER} \end{bmatrix} & . \\ \textbf{row voided, enter the transaction number: press } \begin{bmatrix} \textbf{FUNC} \\ \textbf{ENTER} \end{bmatrix} & . \\ \textbf{row voided, enter the transaction number: press } \begin{bmatrix} \textbf{FUNC} \\ \textbf{ENTER} \end{bmatrix} & . \\ \textbf{row voided, enter the transaction number: press } \begin{bmatrix} \textbf{FUNC} \\ \textbf{ENTER} \end{bmatrix} & . \\ \textbf{row voided, enter the transaction number: press } \begin{bmatrix} \textbf{FUNC} \\ \textbf{ENTER} \end{bmatrix} & . \\ \textbf{s date and auth code: press } \begin{bmatrix} \textbf{FUNC} \\ \textbf{ENTER} \end{bmatrix} & . \\ \textbf{s date and auth code: press } \begin{bmatrix} \textbf{FUNC} \\ \textbf{ENTER} \end{bmatrix} & . \\ \textbf{to continue} \\ \hline \textbf{FUNC} \\ \textbf{ENTER} \end{bmatrix} & \textbf{to abort the void ad n return to the idle prompt. \\ \end{aligned}$                                                                                                    | <ul> <li><i>I.</i> Day Date Trim Void/Delete</li> <li>2. MGR password</li> <li>3. 1 = Void 9 = Delete</li> <li>4. Void Enter Tran #</li> <li>5. Tran 123 follows #123 sale</li> <li>6. Visa \$\$\$\$\$\$.\$\$</li> <li>7. 1234567890123456</li> <li>8. Exp = MMYY 123456</li> <li>9. Void tran # 123 Processing</li> </ul>                                                                                                    |
| $ID TRAN/DELETE BATCH - USE V$ If key $\begin{bmatrix} FUNC \\ ENTER \end{bmatrix}$ then press the void key, sword: press $\begin{bmatrix} FUNC \\ ENTER \end{bmatrix}$ (if option is enabled). To delete the batch, press $\begin{bmatrix} WVQ \\ 9 \end{bmatrix}$ . To delete the batch, press $\begin{bmatrix} FUNC \\ ENTER \end{bmatrix}$ . To delete the batch, press $\begin{bmatrix} FUNC \\ ENTER \end{bmatrix}$ . To continue $\begin{bmatrix} FUNC \\ ENTER \end{bmatrix}$ . To delete the batch, press $\begin{bmatrix} FUNC \\ ENTER \end{bmatrix}$ . To delete the batch, press $\begin{bmatrix} FUNC \\ ENTER $ | <ul> <li>Day Date Trim Void/Delete</li> <li>MGR password</li> <li>1 = Void 9 = Delete</li> <li>Void Enter Tran #</li> <li>Tran 123 follows #123 sale</li> <li>Visa \$\$\$\$\$\$\$</li> <li>1234567890123456</li> <li>Exp = MMYY 123456</li> <li>Exp = MMYY 123456</li> <li>Void tran # 123 Processing Prt Receipt? 1 = Y</li> </ul>                                                                                                    |
| $ID TRAN/DELETE BATCH - USE V$ If key $\begin{bmatrix} FUNC \\ ENTER \\ T \end{bmatrix}$ then press the void key, sword: press $\begin{bmatrix} FUNC \\ ENTER \\ T \end{bmatrix}$ (if option is enabled). To delete the batch, press $\begin{bmatrix} WXI \\ 9 \end{bmatrix}$ . To delete the batch, press $\begin{bmatrix} FUNC \\ ENTER \\ T \end{bmatrix}$ . To delete the batch, press $\begin{bmatrix} FUNC \\ ENTER \\ T \end{bmatrix}$ . To delete the batch, press $\begin{bmatrix} FUNC \\ ENTER \\ T \end{bmatrix}$ . To delete the batch, press $\begin{bmatrix} FUNC \\ ENTER \\ T \end{bmatrix}$ . To delete the transaction number: press $\begin{bmatrix} FUNC \\ ENTER \\ T \end{bmatrix}$ . To delete the transaction number: press $\begin{bmatrix} FUNC \\ ENTER \\ T \end{bmatrix}$ . To delete the transaction to be transaction to be the transaction to be the transaction to be the transaction to be voided. Press $\begin{bmatrix} FUNC \\ ENTER \\ T \end{bmatrix}$ . To abort the void adn return to the idle prompt. The transaction to be voided. The transaction to be voided.                                                                                                    | <ul> <li>VITH CAUTION</li> <li>1. Day Date Trim Void/Delete</li> <li>2. MGR password</li> <li>3. 1 = Void 9 = Delete</li> <li>4. Void Enter Tran #</li> <li>5. Tran 123 follows #123 sale</li> <li>6. Visa \$\$\$\$\$.\$\$</li> <li>7. 1234567890123456</li> <li>8. Exp = MMYY 123456</li> <li>9. Void tran # 123 Processing<br/>Prt Receipt? 1 = Y</li> <li>10. Tran #123 Voided</li> <li>11. Delete batch are you sure?</li> </ul>                                          |
| $ID TRAN/DELETE BATCH - USE V$ If key $\begin{bmatrix} FUNC \\ ENTER \end{bmatrix}$ then press the void key,                                                                                                    | <ul> <li><i>I.</i> Day Date Trim Void/Delete</li> <li>2. MGR password</li> <li>3. 1 = Void 9 = Delete</li> <li>4. Void Enter Tran #</li> <li>5. Tran 123 follows #123 sale</li> <li>6. Visa \$\$\$\$\$\$,\$\$</li> <li>7. 1234567890123456</li> <li>8. Exp = MMYY 123456</li> <li>9. Void tran # 123 Processing Prt Receipt? 1 = Y</li> <li>10. Tran #123 Voided</li> <li>11. Delete batch are you sure?</li> <li>12. Batch Cleared</li> </ul>                                |
| ID TRAN/DELETE BATCH - USE V If we verify that this is the current batch to be deleted. three noticed. $I = V = V = V = V = V = V = V = V = V =$                                                                                                    | <ul> <li>Day Date Trim Void/Delete</li> <li>MGR password</li> <li>1 = Void 9 = Delete</li> <li>Void 9 = Delete</li> <li>Void Enter Tran #</li> <li>Tran 123 follows #123 sale</li> <li>Visa \$\$\$\$\$.\$\$</li> <li>1234567890123456</li> <li>Exp = MMYY 123456</li> <li>Exp = MMYY 123456</li> <li>Exp = MMYY 123456</li> <li>Void tran # 123 Processing Prt Receipt? 1 = Y</li> <li>Tran #123 Voided</li> <li>Delete batch are you sure?</li> <li>Batch Cleared</li> </ul> |
| <b>ID TRAN/DELETE BATCH</b> - USE V<br>It key $\begin{bmatrix} \text{FUNC} \\ \text{ENTER} \\ \text{Iten press the void key, } \\ \\ \\ \\ \\ \\ \\ \\ \\ \\ \\ \\ \\ \\ \\ \\ \\ \\ $                                                                                                    | <ul> <li>Day Date Trim Void/Delete</li> <li>MGR password</li> <li>1 = Void 9 = Delete</li> <li>Void 9 = Delete</li> <li>Void Enter Tran #</li> <li>Tran 123 follows #123 sale</li> <li>Visa \$\$\$\$\$\$\$</li> <li>1234567890123456</li> <li>Exp = MMYY 123456</li> <li>Exp = MMYY 123456</li> <li>Void tran # 123 Processing Prt Receipt? 1 = Y</li> <li>Tran #123 Voided</li> <li>Delete batch are you sure?</li> <li>Batch Cleared</li> </ul>                             |